# USER GUIDE PEMBAYARAN QRIS

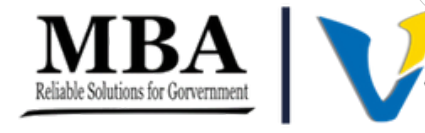

## **DAFTAR ISI**

### **PENDAHULUAN - 1**

### **PEMBUATAN QRIS PBB - 2**

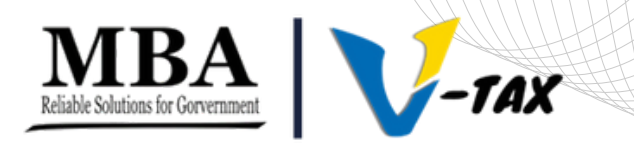

# PENDAHULUAN

QRIS DIKEMBANGKAN OLEH INDUSTRI SISTEM PEMBAYARAN BERSAMA DENGAN BANK INDONESIA AGAR PROSES TRANSAKSI DENGAN QR CODE DAPAT LEBIH MUDAH, CEPAT, DAN TERJAGA KEAMANANNYA. SEMUA PENYELENGGARA JASA SISTEM PEMBAYARAN YANG AKAN MENGGUNAKAN QR CODE PEMBAYARAN WAJIB MENERAPKAN QRIS (SUMBER : BI.GO.ID)

QRIS MEMILIKI TANGGAL DAN JAM KADALUARSA DIMANA KETIKA SUDAH KADALUARSA QRIS TIDAK AKAN BISA DIBAYARKAN. JIKA HAL DEMIKIAN TERJADI MAKA WAJIB PAJAK HARUS MEMBUAT QRIS ULANG AGAR MENDAPATKAN QRIS BARU YANG AKTIF DAN DAPAT DIBAYARKAN.

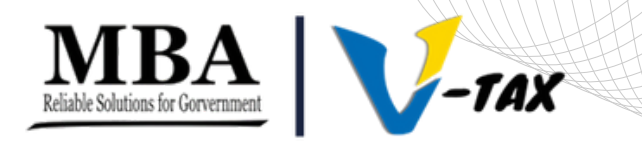

#### **BERIKUT LANGKAH-LANGKAH PEMBUATAN QRIS PBB**

1. MENGAKSES PORTAL CEK TAGIHAN V-TAX PADA LINK BERIKUT INI HTTPS://CEKTAGIHAN.MABARKAB.V-TAX.ID/ SEHINGGA MUNCUL TAMPILAN SEPERTI GAMBAR DIBAWAH INI.

2

| PBB BPHTB 9 Pajak |                              |  |
|-------------------|------------------------------|--|
|                   | Daftar Tagihan SPPT PBB      |  |
|                   | ID WAJIB PAJAK Masukan ID WP |  |
|                   | NOP Masukan NOP              |  |
|                   |                              |  |
|                   |                              |  |
|                   | Masukan kode verifikasi      |  |
|                   | Cari                         |  |
|                   |                              |  |
|                   |                              |  |
|                   |                              |  |
|                   |                              |  |
|                   |                              |  |
|                   |                              |  |
|                   |                              |  |
|                   |                              |  |

2. PILIH TAB **PBB** KEMUDIAN ISIKAN NOP DAN KODE VERIFIKASI UNTUK MENCARI DATA. CONTOH SEPERTI DIGAMBAR. SETELAH DI ISI KEMUDIAN KLIK TOMBOL CARI.

3

| Р88 ВРНТВ 9 Рајак |                              |  |
|-------------------|------------------------------|--|
|                   | Daftar Tagihan SPPT PBB      |  |
|                   | ID WAJIB PAJAK Masukan ID WP |  |
|                   | NOP 531601003200100570       |  |
|                   |                              |  |
|                   |                              |  |
|                   | giycan                       |  |
|                   | Cari                         |  |
|                   |                              |  |
|                   |                              |  |
|                   |                              |  |
|                   |                              |  |
|                   |                              |  |
|                   |                              |  |
|                   |                              |  |
|                   |                              |  |
|                   |                              |  |

3. SETELAH DI KLIK CARI MAKA AKAN MUNCUL TAMPILAN TABEL SEPERTI GAMBAR DIBAWAH DAN MUNCUL TOMBOL PAYMENT QRIS PADA TABEL. KEMUDIAN KLIK TOMBOL PAYMENT QRIS UNTUK MEMBUAT ORIS PADA TAHUN PAJAK YANG AKAN DIBAYARKAN.

Masukan kode verifikasi

| Sei | mua 🗸 S/D 😒         | Semua 🗸        | Cari         |              |                 |                                 |               | 🚔 Cetak PDF       | 🚔 Cetak Excel |
|-----|---------------------|----------------|--------------|--------------|-----------------|---------------------------------|---------------|-------------------|---------------|
| NO  | NAMA WAJIB<br>PAJAK | TAHUN<br>PAJAK | PBB          | DENDA<br>(*) | KURANG<br>BAYAR | STATUS<br>BAYAR                 | KODE<br>BAYAR | PAYMENT<br>QRCODE |               |
| 1   | AGUSTINUS           | 2007           | Rp<br>27.000 | Rp 0         | Rp 0            | LUNAS<br>2007-09-28<br>00:00:00 | LUNAS         | -                 |               |
| 2   | AGUSTINUS           | 2008           | Rp<br>36.000 | Rp 0         | Rp 36.000       | -                               |               | Payment<br>QRIS   |               |
| 3   | AGUSTINUS           | 2009           | Rp<br>64.000 | Rp 0         | Rp 0            | LUNAS<br>2009-07-03<br>00:00:00 | LUNAS         |                   |               |
| 4   | AGUSTINUS           | 2010           | Rp<br>82.000 | Rp 0         | Rp 82.000       | -                               |               | Payment<br>QRIS   |               |
| 5   | AGUSTINUS           | 2011           | Rp<br>82.000 | Rp 0         | Rp 82.000       | -                               |               | Payment<br>QRIS   |               |

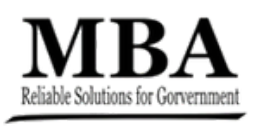

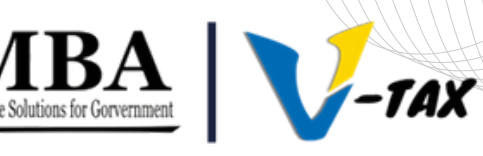

4. SETELAH DI KLIK TOMBOL **PAYMENT QRIS** MAKA AKAN MUNCUL QRIS YANG BERHASIL DI GENERATE UNTUK DIBAYARKAN, TAMPILANNYA AKAN MUNCUL SEPERTI GAMBAR DIBAWAH.

5

#### QRIS SUDAH BERHASIL DIBUAT TINGGAL DIBAYARKAN.

|     |                     |                | _                        |                                          | Ма                                       | sukan kode verifika    | si              |                 |               |  |
|-----|---------------------|----------------|--------------------------|------------------------------------------|------------------------------------------|------------------------|-----------------|-----------------|---------------|--|
|     |                     |                | QR                       | IS PBB                                   | KABUPAT<br>BARA                          | TEN MANGGAR            | RAI<br>×        |                 |               |  |
| Sen | nua 🗸 S/D S         | Semua 🗸        |                          |                                          |                                          |                        |                 | 🚔 Cetak PDF     | 🔒 Cetak Excel |  |
| NO  | NAMA WAJIB<br>PAJAK | TAHUN<br>PAJAK |                          |                                          | 107 - 15                                 |                        |                 | AYMENT          |               |  |
| 1   | AGUSTINUS           | 2007           | 1                        |                                          |                                          |                        |                 | -               |               |  |
| 2   | AGUSTINUS           | 2008           | Ma                       | 008531601003<br>Rp. 36.<br>J QRIS: 2023- | 3200100660<br>000<br>-12-31 20:37:40 (WI | TA)                    | Payment<br>QRIS |                 |               |  |
| 3   | AGUSTINUS           | 2009           | NOP : 531601003200100660 |                                          |                                          | TAHUN :                | 2008            |                 |               |  |
| Ū   |                     | 2000           | 64.000                   |                                          |                                          | 2009-07-03<br>00:00:00 |                 |                 |               |  |
| 4   | AGUSTINUS           | 2010           | Rp<br>82.000             | Rp 0                                     | Rp 82.000                                | •                      |                 | Payment<br>QRIS |               |  |
| 5   | AGUSTINUS           | 2011           | Rp                       | Rp 0                                     | Rp 82.000                                | •                      |                 | Payment         |               |  |

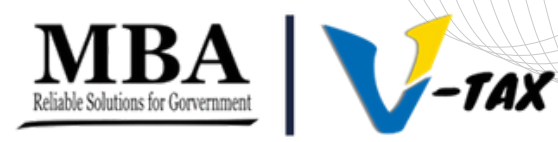